# **Einfache Animation erstellen**

Grundsätzlich bietet Flash folgende Möglichkeiten an, um Objekte zu animieren:

- Bewegen: Sie können Objekte von einer Stelle zur anderen bewegen.
- Skalieren, also das Vergrößern oder Verkleinern von Objekten
- > Stauchen oder Neigen, sprich: das Verzerren von Objekten
- Drehen von Objekten
- ► **Transparenz**, wobei nur gleichmäßige Transparenzen von Objekten geändert werden können. Transparenzverläufe können nicht animiert werden.
- Farbveränderungen, d. h. das Ändern von Farben

Eine Kombination der oben genannten Veränderungen ist auch möglich.

Versuchen wir uns an einer relativ leichten Animation: Ein gelbes Rechteck soll verschoben werden, dabei soll sich die Farbe in Rot ändern und anschließend verblassen, also transparent werden.

#### **Erster Frame**

Zeichnen Sie im Animationsdokument auf der weißen Arbeitsfläche ein gelbes Rechteck.

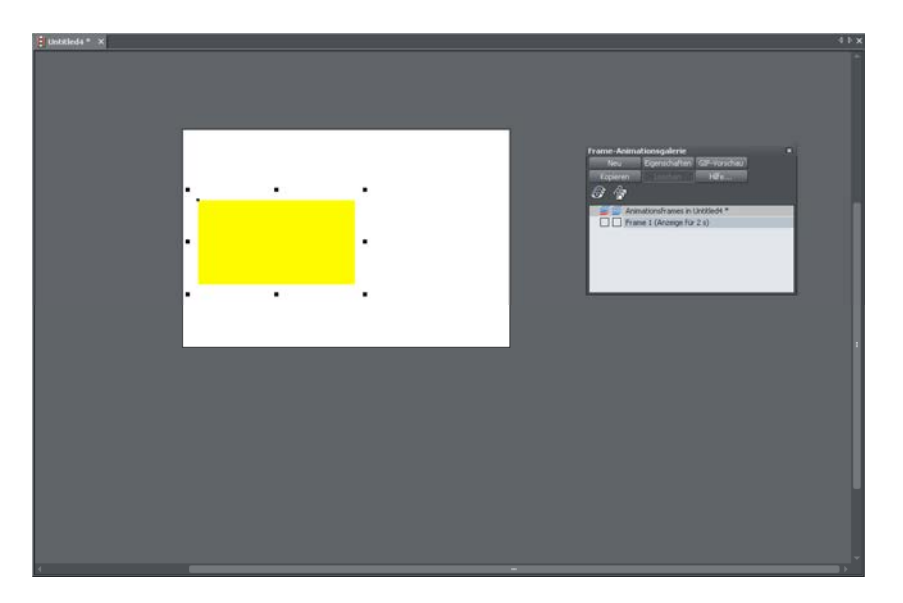

Jedes Element, in diesem Fall also nur das gelbe Rechteck, das Sie animieren möchten, muss einen bestimmten Namen haben.

▶ Um Ihr Objekt zu benennen, wählen Sie es aus und klicken in der Infoleiste des Auswahl-Werkzeugs auf die Namen-Schaltfläche.

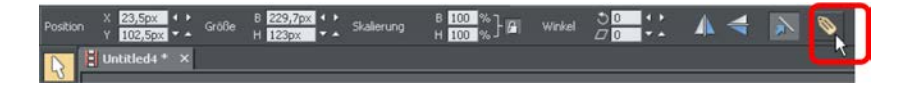

Es öffnet sich der NAMEN-Dialog.

| B Namen                                                                                                    | ×          |  |  |  |
|----------------------------------------------------------------------------------------------------|------------|--|--|--|
| Rechteck ist ausgewählt                                                                                                    |            |  |  |  |
| Namen:                                                                                                    |            |  |  |  |
| <b>•</b>                                                                                                    | Hinzufügen |  |  |  |
| Angewendete Namen:                                                                                                    |            |  |  |  |
|                                                                                                    | Entfernen  |  |  |  |
|                                                                                                    | Umbenennen |  |  |  |
|                                                                                                    |            |  |  |  |
|                                                                                                    |            |  |  |  |
| Wenn Sie mehrere Objekte mit unterschiedlichen Namen<br>ausgewählt haben, wird in der Liste oben <viele> angezeigt.</viele> |            |  |  |  |
| Schließen                                                                                                    | Hilfe      |  |  |  |

▶ Geben Sie dort unter NAMEN eine aussagekräftige Bezeichnung für Ihr Objekt ein.

Rechteck Hinzufügen

► Klicken Sie anschließend auf HINZUFÜGEN.

▶ Mithilfe der Schaltfläche SCHLIEßEN schließen Sie den Dialog wieder.

Hinweis: Sie sollten Objekte immer im ersten Frame mit einem Namen versehen, damit Sie sie hinterher für weitere Frames einfach kopieren können. Sie können den NAMEN-Dialog aber auch jederzeit hinterher öffnen, um Objekten einen Namen zu geben.

#### **Zweiter Frame**

Im zweiten Frame soll nun die Farb- und Positionsänderung des Rechtecks umgesetzt werden. Dazu muss der erste Frame über die FRAME-ANIMATIONSGALERIE kopiert werden. ► Klicken Sie in der FRAME-ANIMATIONSGALERIE auf KOPIEREN.

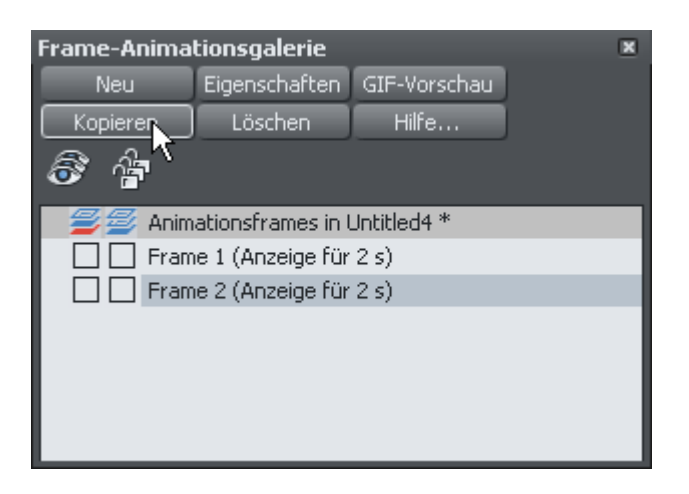

Der zweite Frame sieht zunächst genauso aus wie der erste Frame.

| 🗄 Untitledit * 🗙 |     |                                                    | 41 × |
|------------------|-----|----------------------------------------------------|------|
|                  |     |                                                    |      |
| l î              |     | Frame-daimationsaderie #                           |      |
|                  |     | Ten Donatalian Gol Voistaar<br>Koperen Louten Hife |      |
|                  |     | Animational frames in Unitide 4 *                  | 1    |
|                  | · · |                                                    |      |
|                  | •   |                                                    |      |
|                  |     |                                                    |      |
|                  |     |                                                    |      |
|                  |     |                                                    |      |
|                  |     |                                                    |      |
|                  |     |                                                    |      |
|                  |     |                                                    |      |
|                  |     |                                                    |      |

Bearbeiten Sie nun das Rechteck. Verschieben Sie es und stellen Sie als Füllfarbe Rot ein.

| Untitledit * X |         | 43                                                                                                    | × |
|----------------|---------|----------------------------------------------------------------------------------------------------|---|
|                | · · · · | France-Antroducingslerie •   Image: Transmitter and transmitter and transmiter a |   |
|                |         |                                                                                                    |   |

## Vorschau der Animation

In der oberen Symbolleiste gibt es zwei Schaltflächen für eine Vorschau Ihrer Animation.

### GIF SWF

Die linke ist für die Vorschau eines animierten GIFs, die rechte für eine Flash-Vorschau.

|                                                                                                    | 9          | 🙂 🥭 | 0    |
|----------------------------------------------------------------------------------------------------|------------|-----|------|
| Browservorschau                                                                                                    |            |     |      |
|                                                                                                    |            |     | _    |
|                                                                                                    |            |     |      |
|                                                                                                    |            |     |      |
|                                                                                                    |            |     |      |
|                                                                                                    |            |     |      |
|                                                                                                    |            |     |      |
|                                                                                                    |            |     |      |
|                                                                                                    |            |     |      |
|                                                                                                    |            |     |      |
|                                                                                                    |            |     |      |
|                                                                                                    |            |     |      |
| [Gesamtgröße anzeigen] [Auf einer Webseite einfügen]                                                                                               |            |     |      |
| Datel-Information Downloadzeiten<br>Beschreibung Eine komminische Beschreibung SBL (Erwahl) Weiter als 1 Sek                                       |            |     |      |
| SWF Veraion 8 256k (Bretband) Wenger als 1 Sek.                                                                                                    |            |     |      |
| Bidgröße 480 x 320 Pixel                                                                                                    |            |     |      |
| Dateigr00e 492 Byte<br>Um Anweisungen zu erhatten, wie Sie hrie Plash-Animation in eine Webseite einbinden. Micken Sie den Auf einer Webseite eind | Sigen Link |     |      |
| and a second second second second second second second second second second second second second second second                                     |            |     |      |
|                                                                                                    |            |     |      |
|                                                                                                    |            |     |      |
|                                                                                                    |            |     |      |
|                                                                                                    |            |     |      |
|                                                                                                    |            |     |      |
|                                                                                                    |            |     |      |
|                                                                                                    |            |     |      |
|                                                                                                    |            |     |      |
| Perto ::                                                                                                    |            |     | 100% |

▶ Klicken Sie auf die Flash-Schaltfläche, um das Vorschaufenster zu öffnen.

Dort sehen Sie Ihre Animation, die kontinuierlich wiederholt wird und den Farbverlauf zeigt.

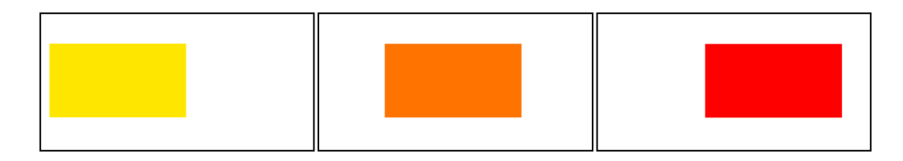